#### Why is Adding the Health Certificate to the Consignment Important?

Any messages that don't have a health certification as shown in the column for Health Certificate for export messages on the list of messages can have the health certificate added by the Non-Packer Exporter by entering it manually or programmatically through their internal systems.

Health certificates need to be added to a message so that at the time of import inspection, the message can be found through a search using the health certificate. For example; if a carton has a missing shipping mark and has a rejection notice attached to the product, the import inspection facility can remark the product by searching the health certificate number for the consignment.

#### What is an Advanced Shipping Notice and Why is it Important?

An Advanced Shipping Notice (ASN) sends all of the relevant consignment information of a load to the consignee. When the health certificate number is added to the export information, the advance shipping notice sends all of the barcode information, and relevant product information to your consignee to keep them updated and informed.

#### Training includes:

- A How to Add a Health Certificate Number to a Consignment
- B How to View your Meat Messaging Company ID (MMCID)

C - How to Create an Advanced Shipping Notice (ASN)

# A-How to Add a Health Certificate Number to a Consignment

## Step 1:

Login to Meat Messaging https://www.meatmessaging.org and login with your usercode and password.

If you do not have your username or password, please email <u>info@meatmessaging.com</u>

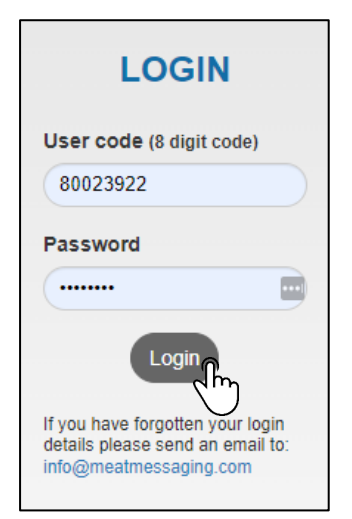

#### Step 2:

On the side panel bar, click received messages

| Home              |        |
|-------------------|--------|
| Search            |        |
| Sent Messages     |        |
| Received Messages | 5<br>M |
| QA Monitoring     | (m)    |
| Est Reports       | •      |
| General Reports   | •      |
| Company/ Users    |        |

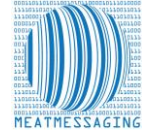

#### Adding the Health Certificate Number to a Consignment as a Non Pack Exporter and Sending an Advanced Shipping Notice to a Consignee

Messages that do not have a health certificate will show the health cert column as blank. To add the health certificate number, click 'Search'.

| Meat Mea                           | saging Receiv               | ved Messages                             |                                                     |                 |                  |                    |         |      |           |             |       |        |        |               |     |
|------------------------------------|-----------------------------|------------------------------------------|-----------------------------------------------------|-----------------|------------------|--------------------|---------|------|-----------|-------------|-------|--------|--------|---------------|-----|
| Quick Repor                        | ts                          |                                          |                                                     |                 |                  |                    |         |      |           |             |       |        |        |               |     |
| eMTCs Se<br>(last 31 da            | nt eMTCs Ser<br>ys) (last 9 | nt No Attest.<br>90 days) (last 31 days) | eMTCs Received No Attest.<br>(last 90 days) (last 3 | φort<br>31 days | ) Doi<br>(last : | mestic<br>31 days) |         |      |           |             |       |        |        |               |     |
| 09/01/2023 🗖 Set End Date for list |                             |                                          |                                                     |                 |                  |                    |         |      |           |             |       |        |        |               |     |
| Only Show Expe                     | ort Messages with No H      | ealth Cert                               |                                                     |                 |                  |                    |         |      |           |             |       |        |        |               |     |
| Messages recei                     | ved for the NON PAC         | KER EXPORTER - AAAD (last 500)           |                                                     |                 |                  |                    |         |      |           |             |       |        |        |               |     |
| Despatch Date                      | SSCC                        | From Est/Name                            | To Est                                              | Туре            | Dest Country     | SO Ref.            | ON Ref. | Mark | NPE MMCID | Health Cert | Count | Status | Report | Details       | ASN |
| 202301090921                       | 993487310073487302          | AAAA/Really Good Meats Company Pty Ltd   | AAAD /Really Good Non Packer Company Pty Ltd        | Export          | AU               |                    |         |      | 100012210 |             | 100   | SENT   | Export | Search        | ASN |
|                                    |                             |                                          |                                                     |                 |                  |                    |         |      |           |             |       |        |        | ᢇᠯᠵ           | ካ   |
|                                    |                             |                                          |                                                     |                 |                  |                    |         |      |           |             |       |        |        | $\mathcal{L}$ | ノ   |

## Step 4:

In the blank health certificate section, type the health certificate number.

| Heath cert, Shipping Mark, Messag    | e SSCC, Carton or Palle | et search (GS1 complie | ant meat carton barco | de [GTIN] or Pallet/ Gro | oup [SSCC] barcode) |
|--------------------------------------|-------------------------|------------------------|-----------------------|--------------------------|---------------------|
| Last Search: <b>9934873100734873</b> | 02                      |                        |                       |                          | Search              |
| Movement Details                     |                         |                        |                       |                          |                     |
| Message SSCC                         | Shipping date           | Message Type           | Message Status        |                          |                     |
| 993487310073487302                   | 202301090921            | Export                 | SENT                  |                          |                     |
| Health Certificate                   |                         |                        |                       |                          |                     |
| Add Health C                         | ert                     |                        |                       |                          |                     |
| Company Reference Shipping Mark      | Destination             | Show Export            | Report an Issue       | Send an Advance          |                     |
|                                      | Australia               | Papart                 | with the chipmont     | Shipping Notice          |                     |

# Step 5:

Once you have entered the health certificate number, click 'add health cert.'

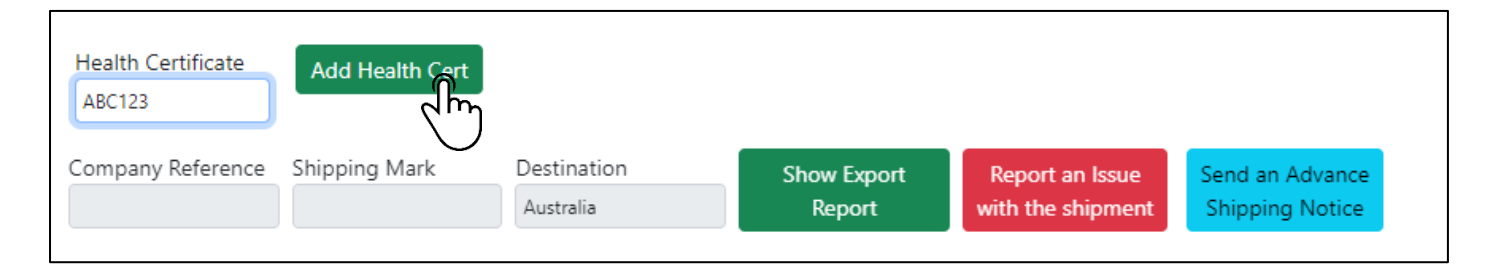

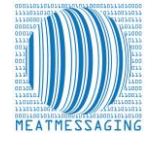

## **B - How to View your Meat Messaging Company ID (MMCID)**

| Home              |   |
|-------------------|---|
| Search            |   |
| Sent Messages     |   |
| Received Messages |   |
| QA Monitoring     | • |
| Est Reports       | • |
| General Reports   | • |
| Company/ Users    |   |

#### Step 1:

On the side panel bar, click Company and Users field.

# Step 2:

Under company details, your Meat Messaging MMCID with be shown in the header.

| Home                    | Company a                                                                                                    | and Users   |             |                                                                                                 |          |                |                                                                                                |                             |              |                  |                 |           |  |
|-------------------------|----------------------------------------------------------------------------------------------------|-------------|-------------|-------------------------------------------------------------------------------------------------|----------|----------------|------------------------------------------------------------------------------------------------|-----------------------------|--------------|------------------|-----------------|-----------|--|
| Search                  |                                                                                                    |             |             |                                                                                                 |          |                |                                                                                                |                             |              |                  |                 |           |  |
| Sent Messages           | Company Details MMCID: 10000347 / GUID: 0E66E25A-1ACB-4AD7-BD70-3C943984A01B                                                                                                    |             |             |                                                                                                 |          |                |                                                                                                |                             |              |                  |                 |           |  |
| Received Messages       | Company Name                                                                                                    |             |             |                                                                                                 |          | Class          |                                                                                                | Est. no.                    | Test Account | Cold Store Only  | Disable Message | eMTC OPV  |  |
| -<br>Demonstrad Januara | Really Good Colr                                                                                                    | d Storage   |             |                                                                                                 |          | AU - EXPORT ES | TABLISHMENT                                                                                    | AAAH                        | No           | No               | No              | No        |  |
| reported issues         | Date Added                                                                                                    | FSIS Listed | Date FSIS   |                                                                                                 | Billable | Billable From  |                                                                                                | Subscription                |              | Billing Type     |                 | Acc. Code |  |
| 2A Monitoring 🔹         | 04 Aug 21                                                                                                    | No          |             |                                                                                                 | No       |                |                                                                                                |                             |              | None             |                 |           |  |
| Est Reports 🔹           | Address (line1)                                                                                                    |             |             | Address (line2)                                                                                 |          |                | City/Suburb                                                                                    | City/Suburb                 |              | Zip/ Postcode    | State           |           |  |
| General Reports 🔹 👻     | 1 Cold Store Wa                                                                                                    | ıy          |             | COLDVILLE                                                                                       |          |                | COBRAM                                                                                         |                             |              | 4999             | QLD             |           |  |
| Company/ Users          | Country                                                                                                    |             |             | ISO 2                                                                                           | ISO 3    | ISO Number     | Time Zone                                                                                      | Time Zone Send Code / API I |              | Key Parent MMCID |                 |           |  |
|                         | AUSTRALIA                                                                                                    |             |             | AU                                                                                              | AUS 36   |                | Australia/Brisbane                                                                             | pane 7TFPBB74SY             |              | н                |                 |           |  |
|                         | Primary Contact         Primary Phone         Primary Email           John Jones         +619993999         info@meatmestaging.com           Global Location Number (GLN)         GS1 Company Prefix (7 or 9 digits 93******) |             |             | Successful Email ging.com info@meatmessaging.com **) Pallet/SSCC Prefix (eg 2) Production or Wi |          |                | Error and Request Email<br>info@meatmessaging.com<br>Warehouse Software Documentation Software |                             |              |                  |                 |           |  |
|                         |                                                                                                    |             | ssaging.com |                                                                                                 |          |                |                                                                                                |                             |              |                  |                 |           |  |
|                         |                                                                                                    |             | ******)     |                                                                                                 |          |                |                                                                                                |                             | tware        |                  |                 |           |  |
|                         | 99999999                                                                                                    |             |             | 9999999                                                                                         |          |                |                                                                                                | None                        |              | None             |                 |           |  |

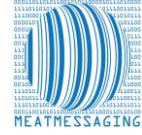

## C - How to Create an Advanced Shipping Notice (ASN)

#### Step 1:

Once you have added the health certificate number to the message, the updated consignment information can be sent to the consignee.

To do this first go to Received Messages.

#### Step 2:

| Home              |           |
|-------------------|-----------|
| Search            |           |
| Sent Messages     |           |
| Received Messages | ᠺᠯᡢ       |
|                   | <u> Т</u> |

Click the light blue ASN button.

#### Meat Messaging Received Messages Quick Reports MTCs Rec 13/01/2023 Set End D w Exp essages received for the NON PACKER EXPORTER - AAAD (last 500) Despatch Date SSCC From Est/Name To Est Type Dest Country SO Ref. ON Ref. Mark NPE MMCID Health Cert Count 202301091041 993487310073487500 AAAA/Really Good Meats Company Pty Ltd My Meat Buyer Export US 100012210 ABC123 100 SENT Export Search

#### Step 3:

Enter the consignee email address, any cc or bcc emails and any additional comments that will display in the email body. Then click "Send ASN"

| Advance Shipping Notice                                                   |         |
|---------------------------------------------------------------------------|---------|
| Send the Advance Shipping Notice (ASN) for Message SSCC: 9934873100734875 | 00      |
| Send to Email Address                                                     |         |
| chris@usbuyer.com                                                         | <u></u> |
| CC Email Address                                                          |         |
| qa@reallgoodmeats.com                                                     |         |
| BCC Email Address                                                         |         |
|                                                                           |         |
| Comments or additional information included in the ASN email              |         |
| The health certificate number has now been attached.                      |         |
|                                                                           |         |
|                                                                           |         |
|                                                                           |         |
| Send ASN                                                                  |         |
|                                                                           |         |

# CHECK:

Then check to see if the ASN was sent at the bottom of the page under Previous ASNs for this message.

| Previous ASNs sent for this Message |                   |                       |           |                                                      |  |  |
|-------------------------------------|-------------------|-----------------------|-----------|------------------------------------------------------|--|--|
| Date                                | Email To          | Email CC              | Email BCC | Comments                                             |  |  |
| 13 Jan 23                           | chris@usbuyer.com | ga@reallgoodmeats.com |           | The health certificate number has now been attached. |  |  |

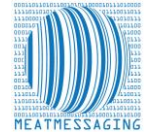